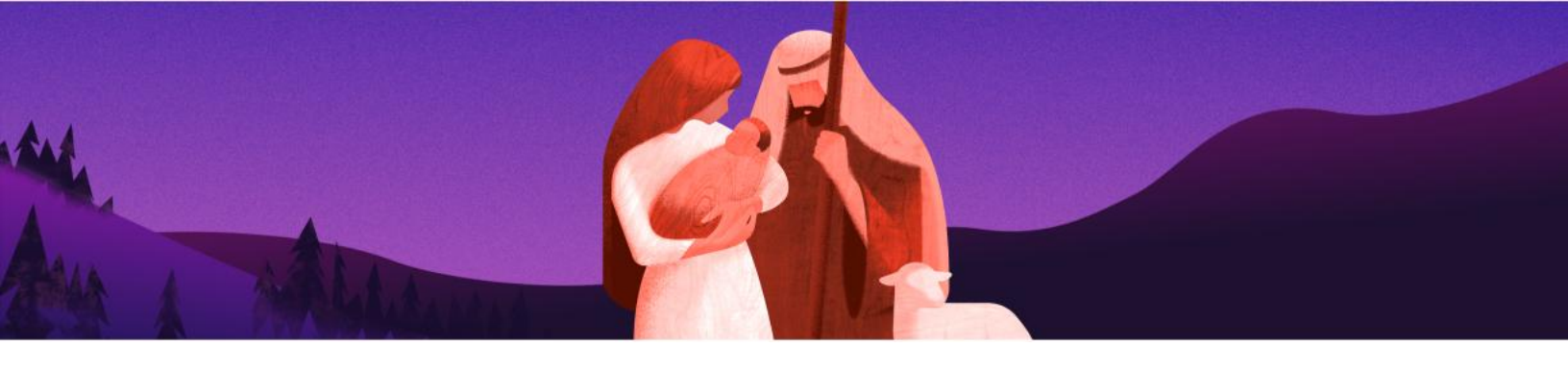

## **Step-by-Step Registration Process**

Before you begin! Check out our Frequently Asked Questions (FAQs) <u>Hallow Holy Day Package FAQs</u>

## How to Access Hallow Plus through Easter:

- Step 1: Follow this link to find your parish page: http://hallow.com/holyday
- <u>Step 2</u>: Search for your parish by name or location in the search box. Click Continue. <u>Search: Holy Saints ACC or zipcode 56301</u>

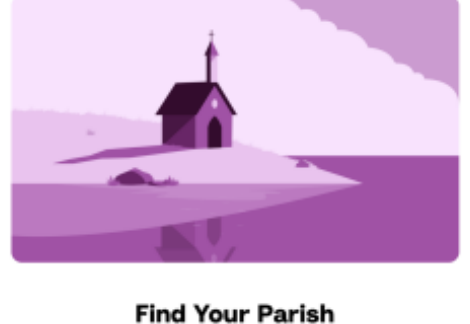

Search and select your parish to receive your parish's exclusive offer Search by name or location

<u>Step 3:</u> If you are brand new to Hallow, choose to either register with your email, Apple account, or Google. If you already have a Hallow account, select the last option: "Already have an account? Log in."

Step 4: Now follow the prompts on your screen:

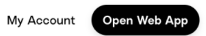

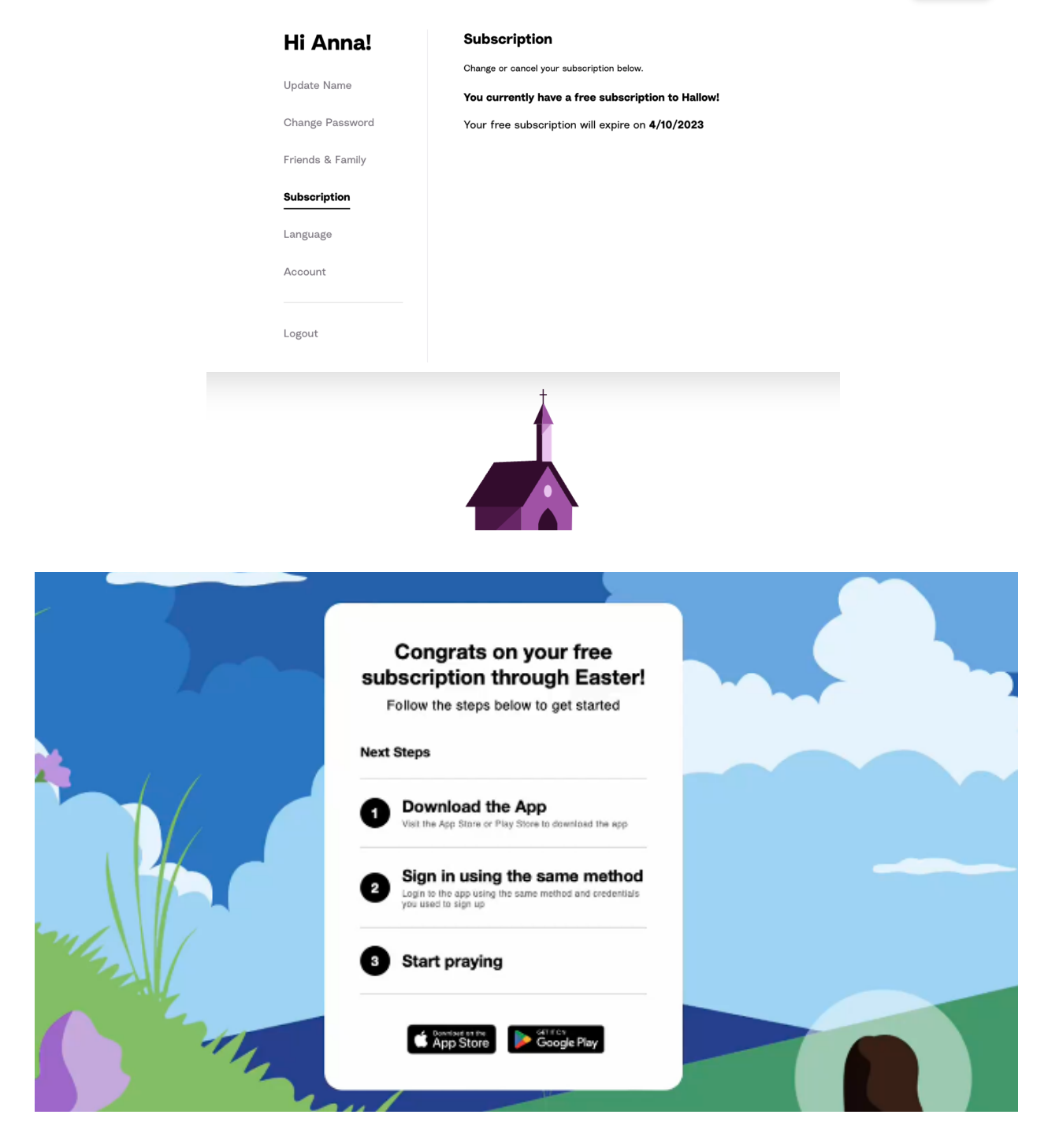

**Step 5**: Confirm in your Account Settings that you have a free subscription through Easter!

Hallow

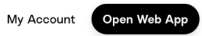

| Hi Anna!         | Subscription                                      |
|------------------|---------------------------------------------------|
| Update Name      | Change or cancel your subscription below.         |
| Change Recoverd  | You currently have a free subscription to Hallow! |
| Change Password  | Your free subscription will expire on 4/10/2023   |
| Friends & Family |                                                   |
| Subscription     |                                                   |
| Language         |                                                   |
| Account          |                                                   |
|                  |                                                   |
| Logout           |                                                   |
|                  |                                                   |
|                  |                                                   |

We're so grateful to pray with you this season! If you have any questions, please don't hesitate to reach out to the Hallow team at <a href="mailto:support@hallow.app">support@hallow.app</a>

The annual, monthly, and family subscription options are not relevant during the signup process as the parish has made Hallow Plus available for free through the start of Easter!